# Inner West Council – Public Booking Portal Cancelling a Booking

# <u>Step 1</u>

Log on the online portal by clicking on the below link, and then clicking on 'Sign in'

https://bookings.innerwest.nsw.gov.au/Booking/Casual

# IDDER WEST

|                                                                                                |                                             |               |   |        | 🙎 Sigr     |              |
|------------------------------------------------------------------------------------------------|---------------------------------------------|---------------|---|--------|------------|--------------|
| Search for venue, suburbs                                                                      | Date<br>13 Apr 2021                         | Time<br>Any   | Q | FILTER | X<br>CLEAR | Q Search     |
| 41 out of 41 Venue(s) found.<br>Please note that prices are indicative. Final price will be co | infirmed once your application is submitted | and assessed. |   |        |            | Sort by ENUE |

# <u>Step 2</u>

Log on using your details

|                                                                                                    | SIGN IN                    |
|----------------------------------------------------------------------------------------------------|----------------------------|
| WELCOME                                                                                                    | Sign in with Usernome      |
| egister with us to submit your Booking                                                                         | A Username *               |
| Enquiryi                                                                                                    | Password *                 |
| Beck to home                                                                                                   | SIGN IN                    |
| the second second second second second second second second second second second second second second second s | front lisename or husenal? |

# <u>Step 3</u>

From your profile menu select 'My Bookings'

| Man | ≡ AU\$33.80 ¥   |
|-----|-----------------|
|     | New Casual Hire |
|     | My Profile      |
|     | My Bookings     |
|     | Change Password |
| -   | Sign Out        |
| 1   |                 |

# <u>Step 4</u>

In the booking click on the 'Manage' tab to access the details page of your booking

| ing Date                                      | <u> </u>   |                                             |                         |                    | <b>Y</b> 5 | earch   | By Booking | g Re |
|-----------------------------------------------|------------|---------------------------------------------|-------------------------|--------------------|------------|---------|------------|------|
| WB860 Coost<br>Big Party<br>Created Of Apr 20 | g Approval | EVENT DATE<br>OB Apr 2021]3:30 PM - 4:00 PM | OUTSTANDING<br>AU\$0.00 | TOTAL<br>AU\$33.80 | INVOI      | cis     | MANAGE     | ].   |
|                                               |            |                                             |                         | Items per page: 5  | *          | 1 - 1 0 | f 1 - <    | >    |

#### <u>Step 5</u>

Click on the 'Request Cancellation' tab in the top right of the booking

| New Casual Hire        |     |   |        | 🧕 Man ≡ | AU\$33.80 |
|------------------------|-----|---|--------|---------|-----------|
| Upcoming Bookings > WB | 860 |   |        |         |           |
|                        |     | ę | UPLOAD |         |           |

# Then click 'Yes' if you would like to proceed

| Cancel Bo<br>Are you sure you | oking<br>want to request cancellation of this booking? | YES NO |
|-------------------------------|--------------------------------------------------------|--------|
|                               | Payment Information                                    |        |

The system will then update the status to **'Pending Cancel'** and a bookings team officer will review your request and contact you to finalise the request

| Please click "Update Booking" to save your booking changes.                                                                                                    |                                                                                   |
|----------------------------------------------------------------------------------------------------|-----------------------------------------------------------------------------------|
| VB860<br>lig Party<br>ommunity Halls and Venues   08 Apr 2021                                                                                                    | ⑦ Pending Cancel ■▲ TOTAL AU\$0.00                                                |
| the 'Add Extras/ Questions' buttons appear below they can be clicked to add items to your booking such as AV Equipment and/or to specify the flo<br>each venue). For all other changes to your booking contact us on (02) 9392 5000 or email bookingsteam@inr | oor layout for seating (items that can be selected vary for<br>nerwest.nsw.gov.au |